# **RS OLFACE**<sup>®</sup>

## Version 2

## インストールマニュアル

第1版

© 2022 Ryobi Systems Co., Ltd.

### 目次

| 1. | イン | シストールの準備                    | 3 |
|----|----|-----------------------------|---|
| 1  | .1 | RS OLFACE Runtime パッケージについて | 3 |
| 1  | .2 | 動作環境について                    | 3 |
| 2. | 12 | ウストール                       | 4 |
| 3. | アン | ワインストール                     | 7 |

#### 1. インストールの準備

#### 1.1 RS OLFACE Runtime パッケージについて

本パッケージは、RS OLFACE SDK を使用して作成したアプリケーション を実行するための環境を提供します。セットアッププログラムを実行する と、以下のライブラリやデータファイルがインストールされます。(デフォル トフォルダの場合)

- 実行時ライブラリ: C:¥Program Files¥RsOlface¥RsOlface.dll
- データファイル: C:¥Program Files¥RsOlface¥data¥detect.dat C:¥Program Files¥RsOlface¥data¥feature1.dat C:¥Program Files¥RsOlface¥data¥feature2.dat

#### 1.2 動作環境について

RS OLFACE は、以下の環境で動作することを確認しています。

[CPU]

Intel Core i3 (第8世代)相当以上

【メモリ容量】

4GB 以上

[OS]

Windows 10 (x64), Windows 11

※ RS OLFACE をインストールするためには、ディスクドライブに約 250MB の空き容量が必要です。

#### 2. インストール

RS OLFACE をインストールするときには、管理者権限を持つユーザーで サインインした後、セットアッププログラムを実行してください。

#### STEP1.

セットアッププログラムを実行すると、以下のダイアログが表示されま す。内容を確認した後、[次へ] ボタンを押してください。

| 闘 RS OLFACE セットアップ | - 🗆 X                                                  |
|--------------------|--------------------------------------------------------|
|                    | RS OLFACE セットアップウィサードの開始                               |
|                    | このプログラムはご使用のコンピューターへ RS OLFACE 2.0.1.0 を<br>インストールします。 |
|                    | 続行する前に他のアプリケーションをすべて終了してください。                          |
|                    | 続行するには「次へ」、セットアップを終了するには「キャンセル」をク<br>リックしてください。        |
|                    | 次へ(M) > キャンセル                                          |

#### STEP2.

インストール先を指定するための以下のダイアログが表示されます。デ フォルトのインストール先は、以下のフォルダになっています。

C:¥Program Files¥RsOlface (システムドライブが C の場合)

変更する場合は [参照] ボタンを押して、インストール先を指定してください。指定が終わったら [次へ] ボタンを押してください。

[戻る] ボタンを押すと、前の画面に戻ります。[キャンセル] ボタンを押 すと、セットアップを中止します。

| 🕞 RS OLFACE セットアップ                            | _     |                      | ×   |
|-----------------------------------------------|-------|----------------------|-----|
| インストール先の指定<br>RS OLFACE のインストール先を指定してください。    |       |                      |     |
| RS OLFACE をインストールするフォルダを指定して、「次へ」を            | りックして | こください。               |     |
| 続けるには「次へ」をクリックしてください。別のフォルダーを選択するには「<br>ください。 | 参照」を  | クリックして               |     |
| C:¥Program Files¥RsOlface                     | \$    | 参照 <mark>(R</mark> ) |     |
|                                               |       |                      |     |
|                                               |       |                      |     |
|                                               |       |                      |     |
| このプログラムは最低 217.7 MB のディスク空き領域を必要とします。         |       |                      |     |
| < 戻る(B) 次へ(N) >                               | ,     | キャンも                 | 216 |

#### STEP3.

インストール先を確認するための以下のダイアログが表示されます。 内容を確認した後、[インストール] ボタンを押してください。

| 🔐 RS OLFACE セットアップ                                          | _              |         |
|-------------------------------------------------------------|----------------|---------|
| <b>インストール準備完了</b><br>ご使用のコンピュータへ RS OLFACE をインストールする準備ができまし | た。             |         |
| インストールを続行するには「インストール」を、設定の確認や変更を行<br>クしてください。               | ううには「戻         | ්ටුをクリッ |
| インストール先:<br>C:¥Program Files¥RsOlface                       |                | ^       |
|                                                             |                |         |
|                                                             |                |         |
|                                                             |                | ~       |
| <                                                           |                | >       |
| <戻る(1) インストー                                                | ·ル( <u>1</u> ) | キャンセル   |

#### STEP4.

以下のようなインストール状況を示すダイアログが表示されます。

| 🕞 RS OLFACE セットアップ                                                 | _     |     | ×  |
|--------------------------------------------------------------------|-------|-----|----|
| <b>インストール状況</b><br>ご使用のコンピューターに RS OLFACE をインストールしています。 しばらく<br>い。 | お待ちく; | ださ  |    |
| ファイルを展開しています<br>C:¥Program Files¥RsOlface¥data¥extfeat1.dat        |       |     |    |
|                                                                    |       |     |    |
|                                                                    |       |     |    |
|                                                                    |       |     |    |
|                                                                    |       |     |    |
|                                                                    |       |     |    |
|                                                                    |       |     |    |
|                                                                    |       | キャン | 也ル |

#### STEP5.

インストールが完了すると以下のダイアログが表示されるので、[完了] ボ タンを押してください。

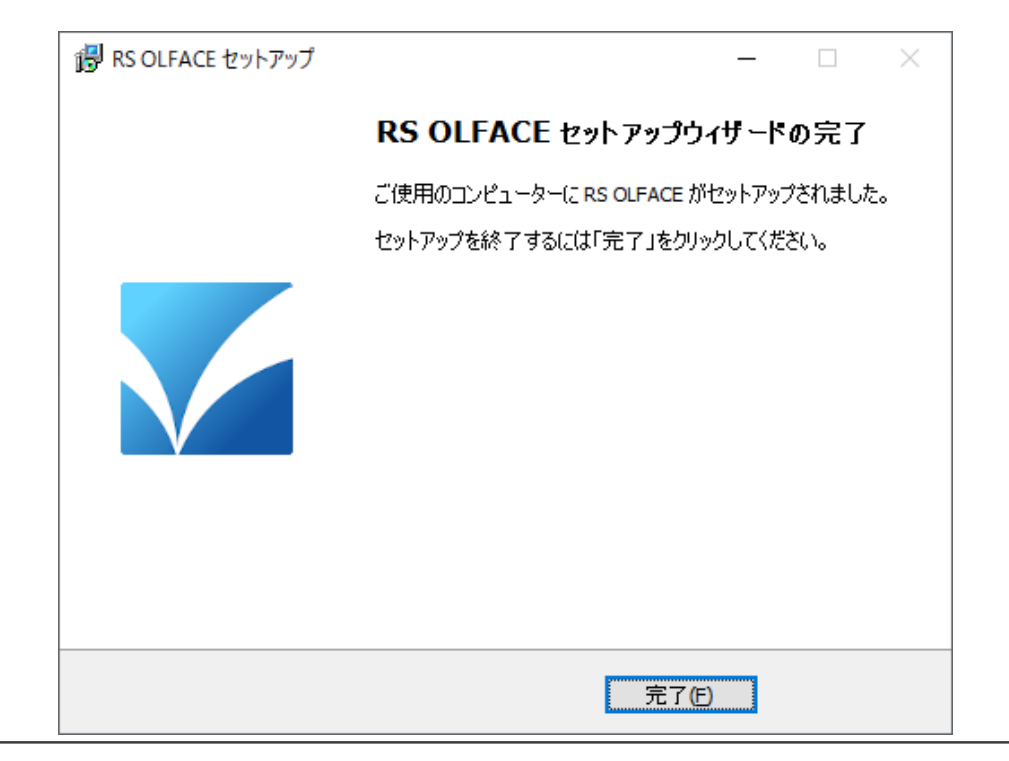

#### 3. アンインストール

#### STEP1.

スタートメニューの [設定۞] → [アプリ] → [アプリと機能] を選択す ると、以下のようなウインドウが表示されます。一覧の中の RS OLFACE を 選択した後、[アンインストール] ボタンを押してください。

| ← 設定                 |                   | - 0                          | × |
|----------------------|-------------------|------------------------------|---|
| ☆ ホーム                | アプリと機能            |                              |   |
| 設定の検索・ク              |                   | <b>1.80 MB</b><br>2021/10/21 |   |
| アプリ                  | RS OLFACE 2.0.1.0 | 218 MB<br>2022/09/22         |   |
| ■ アプリと機能             |                   | 亦 <b>市 アンパンフト_1</b> ,        |   |
| ≌→ 既定のアプリ            |                   |                              | 1 |
| ロ <u>1</u> オフライン マップ | 1 <del>7</del>    | <b>99.9 MB</b><br>2022/03/29 | 1 |
| 団 Web サイト用のアプリ       |                   | <b>100 MB</b><br>2022/08/08  |   |

#### STEP2.

以下のダイアログが表示されます。[はい] ボタンを押すと、アンインス トールが開始されます。[いいえ] を選択すると、アンインストールを中止し ます。

| RS OLFA | CE アンインストール ×                                |
|---------|----------------------------------------------|
| ?       | RS OLFACE とその関連コンポーネントをすべて削除します。よろしいです<br>か? |
|         | はい(Y) いいえ(N)                                 |

#### STEP3.

アンインストールが完了すると以下のダイアログが表示されるので、 [OK] ボタンを押して終了してください。

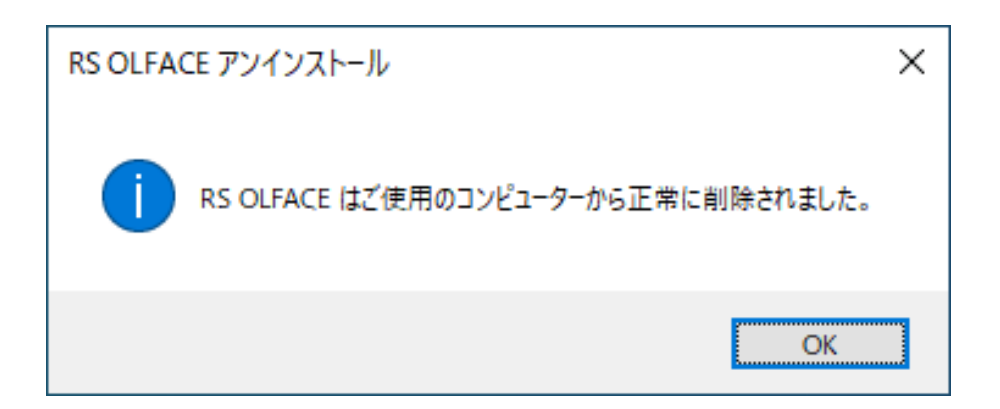